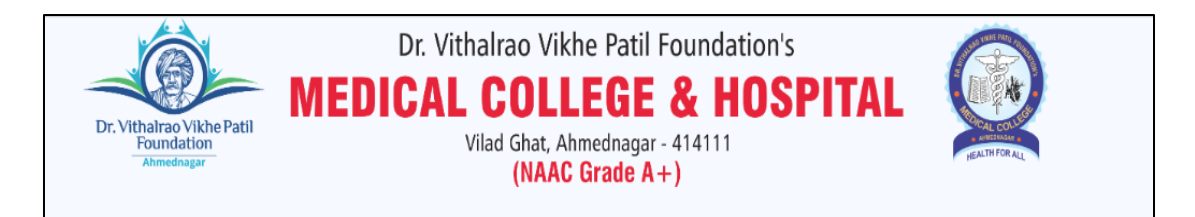

User Manual for Online Portal for Sending quotation for empanelment of Medical Store of Dr Vikhe Patil Foundation's Medical College and Hospital, Ahmednagar.

Please Check below Step by Step Process for filling up the quotation till 2 Pm on 24<sup>th</sup> June 2022

#### Step 1 :

#### After Clicking on the Weblink given , following page will get open

Weblink to Access Portal : <u>http://tender.vimsmch.edu.in/user/login</u>

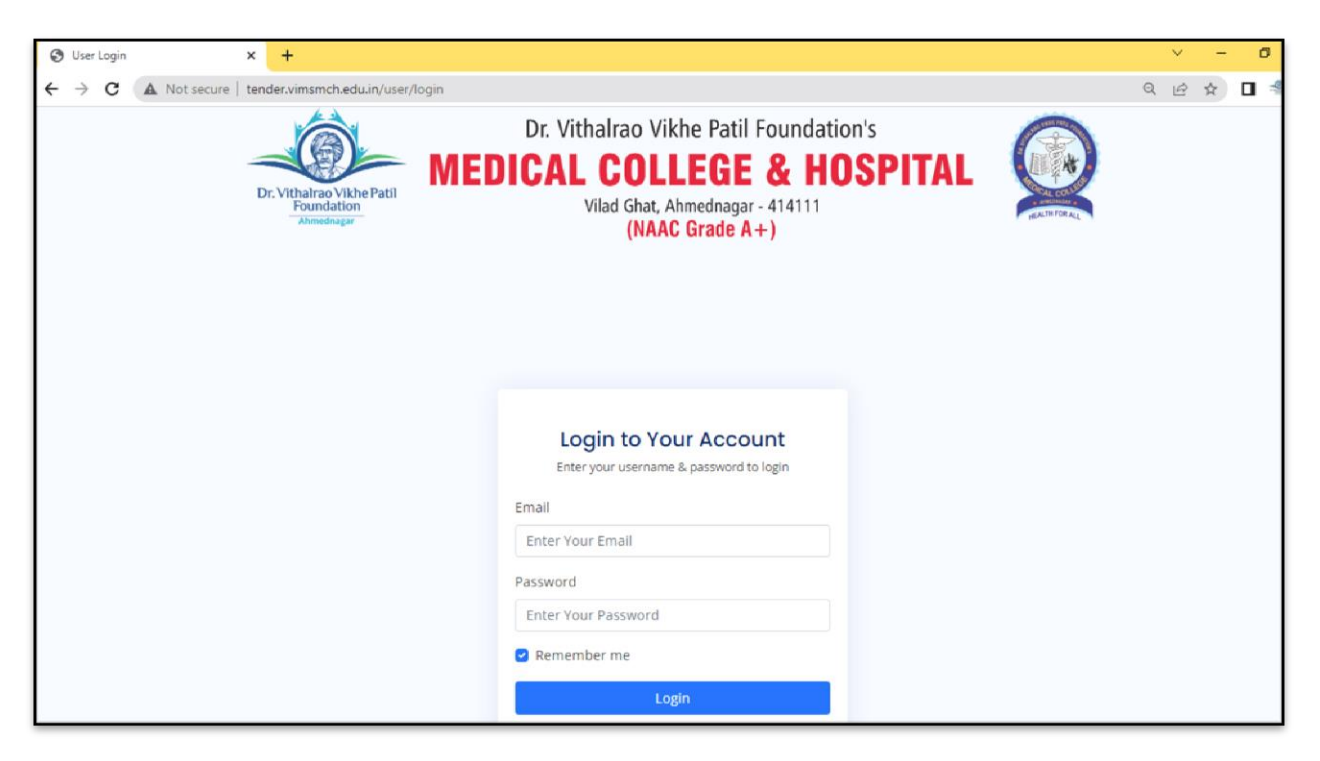

## Step 2 :

Login through credentials (Login id & Password) provided to you in the Email received by you.

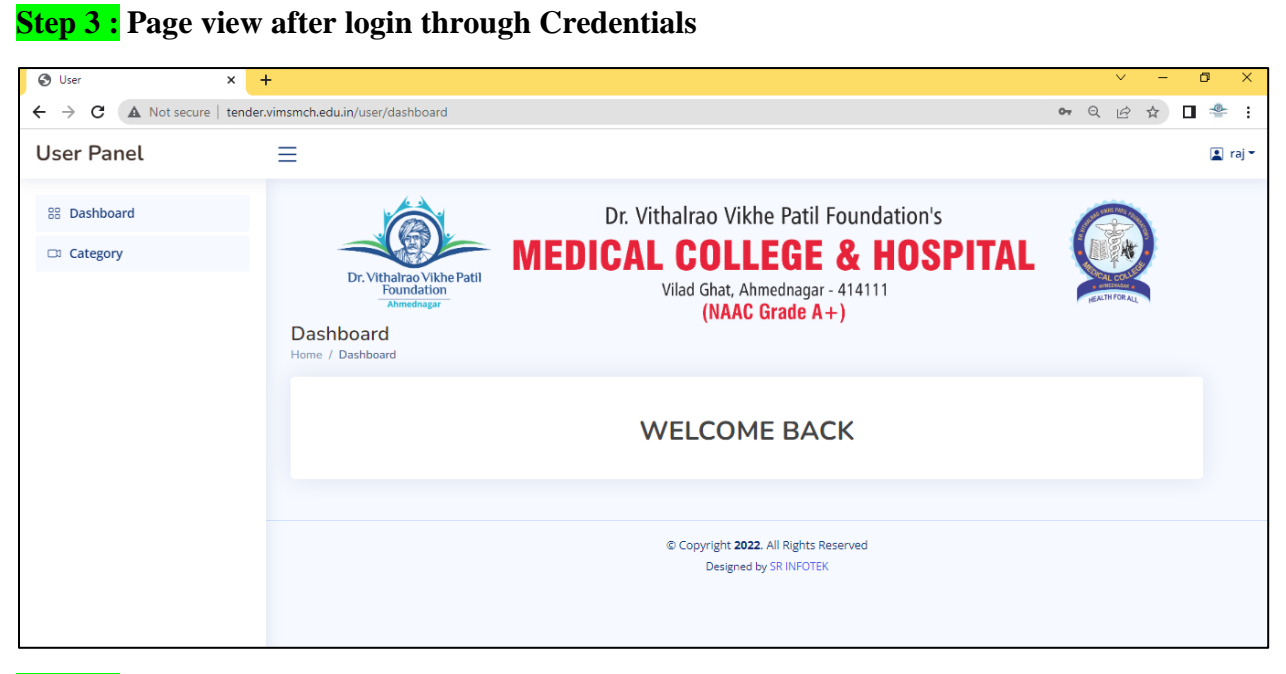

### Step 4 :

#### Click on Category then click on Add Category

| 🔇 User 🗙 🗙                                                          | +                                               |          |        |        | ~   | -   | ٥   |
|---------------------------------------------------------------------|-------------------------------------------------|----------|--------|--------|-----|-----|-----|
| $\leftrightarrow$ $\rightarrow$ $C$ $\blacksquare$ Not secure   ten | der.vimsmch.edu.in/user/category                |          |        | Q      | ê t | Y I | 4   |
| User Panel                                                          | ≡                                               |          |        |        |     |     | 🛓 r |
| B Dashboard                                                         | Category List<br>Dashboard / Category List      |          |        |        |     |     |     |
| a category                                                          | Add Category                                    | Add      |        |        |     |     |     |
|                                                                     | Select Category Select Category TABLET CATEGORY |          |        |        |     |     |     |
|                                                                     | VACCINE<br>STRIPS                               |          | _      |        |     | 1   |     |
|                                                                     | CREAME                                          |          | 2      | Search |     | J   |     |
|                                                                     | BELT                                            | Name     | *<br>* | Action | ÷   |     |     |
|                                                                     | INHELAR<br>ROTACAP                              | CAPSULE  |        | Ø      |     |     |     |
|                                                                     | JEL<br>OIL<br>LOTION                            | TABLET   |        | •      |     |     |     |
|                                                                     | OINTMENT<br>IV                                  | OIL      |        | Ø      |     |     |     |
|                                                                     | SYRUP<br>LENSE<br>KIT                           | SURGICAL |        |        |     |     |     |
|                                                                     | 5                                               | VACCINE  |        |        |     |     |     |

**Step 5 :** Select the category of the item for which you want fill the quotes such as Tablet , Capsule , Injection , strips, Cream , surgical , Belt etc . After Selecting any one Item out of list provided then click on Add. Please find below Sample case for Oil

| ← → C     ▲ Not secure   tender.vimsmch.edu.in/user/category     Q     L <sup>A</sup> ★       User Panel     Ξ | ] * :<br>I raj • |
|----------------------------------------------------------------------------------------------------|------------------|
| User Panel                                                                                                    | 📘 raj 👻          |
|                                                                                                    |                  |
| B Dashboard Category List<br>Dashboard / Category List                                                         |                  |
| Category                                                                                                    |                  |
| Select the Item<br>out of list given ,                                                                         |                  |
| for which you                                                                                                  |                  |
| want to fill the All Records                                                                                   |                  |
| quote 10 v entries per page Search                                                                             |                  |
| Sr No û Name û Action û                                                                                        |                  |
| 1 CAPSULE                                                                                                    |                  |
| 2 TABLET 👁                                                                                                    |                  |
| 3 OIL 💿                                                                                                    |                  |

**Step 6 :** After adding the item such as Oil Click on blue tab provided in Action column for further process

| 📅 Dashboard | Category List<br>Dashboard / Category List |        |        |          |
|-------------|--------------------------------------------|--------|--------|----------|
| C1 Category | Add Category<br>Select Category            | Add    |        |          |
|             | All Records                                |        |        |          |
|             | 10 ♥ entries per page                      | Name   | Search | <u>^</u> |
|             | 1                                          | TABLET | •      | ·        |
|             | 2                                          | OIL    |        |          |
| 1           |                                            |        |        |          |

**Step 7 :** After clicking on blue tab provided in Action column for further process , you will list of items for which you need to fill the quotes . For further process click on the blue tab provided in Action column

| 🕙 User             | × +           |                                         |                    |               |                              |                   |                      |     |                      |                                  |          |               |     | ~   | -  | ٥ |
|--------------------|---------------|-----------------------------------------|--------------------|---------------|------------------------------|-------------------|----------------------|-----|----------------------|----------------------------------|----------|---------------|-----|-----|----|---|
| ← → C ▲ Not secure | tender.vimsmo | <b>h.edu.in</b> /user/manage_p          | roduct.php?ca      | itegory=0     | DIL                          |                   |                      |     |                      |                                  |          | 07            | Q   | ê t | 24 |   |
| User Panel         | ≡             |                                         |                    |               |                              |                   |                      |     |                      |                                  |          |               |     |     |    |   |
| 88 Dashboard       | OIL           |                                         |                    |               |                              |                   |                      |     |                      |                                  |          |               |     |     |    |   |
| Category           | All F         | Records                                 |                    |               |                              |                   |                      |     |                      |                                  |          |               |     |     |    |   |
|                    | 10            | 0 🖌 entries per page                    |                    |               |                              |                   |                      |     |                      |                                  | Search   | ٦             |     |     |    |   |
|                    | Sr<br>No      | Salt                                    | Dosage<br>Ĵ Form Ĵ | Qty /<br>Year | Brand <sup>^</sup><br>Name _ | Company Î<br>Name | Packing Û<br>Details | MRP | Price To<br>Retailer | % Discou<br>Price To<br>Retailer | unt on î | Updated<br>On | Act | ioņ |    |   |
|                    | 1             | ANTIOXIDANT<br>(TOCOPHERYL<br>ACETATE ) | OIL                | 230           |                              |                   |                      |     |                      |                                  |          |               | Ľ   |     | )  |   |
|                    | 2             | AYURVEDIC                               | OIL                | 240           |                              |                   |                      |     |                      |                                  |          |               | P   |     |    |   |
|                    | 3             | GLYCERIN 50GM                           | OIL                | 400           |                              |                   |                      |     |                      |                                  |          |               | P   |     |    |   |
|                    | 4             | GLYCERINE 100GM                         | OIL                | 1430          |                              |                   |                      |     |                      |                                  |          |               |     | 1   |    |   |
|                    | 5             | SODIUM<br>HYDOCHLORITE                  | OIL                | 100           |                              |                   |                      |     |                      |                                  |          |               | P   |     |    |   |
|                    | Sho           | owing 1 to 10 of 12 entries             | 5                  |               |                              |                   |                      |     |                      |                                  |          | 1             | 2   | >   |    |   |

**Step 8 :** for each & every item provided in the list you can quote for approx quantity required per year, after that enter brand name, company name, MRP, prize to Retailer, enter packing details (Eg. 1 box carries 10 bottles of 100ml oil), very important % Discount on price to Retailer, after filling the necessary all details Please click on Save Option

| 🕲 User 🔹 💙                                           | +                                                                           | ~ - <b>0</b> ×       |
|------------------------------------------------------|-----------------------------------------------------------------------------|----------------------|
| $\leftrightarrow$ $\rightarrow$ C ( A Not secure   t | ender.vimsmch.edu.in/user/manage_product.php?category=OIL                   | ९ छ 🖈 🛯 🏯 :          |
| User Panel                                           | Update Record                                                               | ×                    |
| 88 Dashboard                                         | Salt : Otv / Year : Brand Name :                                            |                      |
| Category                                             | ANTIOXIDANT (TOCOPHERYL ACETATE 230 Enter Brand Name                        |                      |
|                                                      | Company Name : MRP : Prize to Retailer / Purchase rate including GST :      | rch                  |
|                                                      | Enter Company Name Enter MRP Enter Prize to Retailer                        | ·                    |
|                                                      | Packing Details : (Eg. 1 Strip - 10 Nos.) % Discount on Price To Retailer : | Updated<br>On Action |
|                                                      | Enter Discount                                                              |                      |
|                                                      |                                                                             | _                    |
|                                                      | Save                                                                        |                      |
|                                                      | 3 GLYCERIN 50GM OIL 400                                                     | <b>N</b>             |
|                                                      | 4 GLYCERINE 100GM OIL 1430                                                  | Ø                    |
|                                                      | 5 SODIUM OIL 100<br>HYDOCHLORITE                                            | Ø                    |
|                                                      | Showing 1 to 10 of 12 entries                                               | 1 2 >                |
|                                                      | •                                                                           | ,                    |

**Step 9:** After submitting details for ANTIOXIDANT (TOCOPHERYL ACETATE ) under oil Category, Select another oil category such as AYURVEDIC oil & repeat the all Steps mentioned in Step 8

| 🔇 User                                          | × +                                                                                                    | · - 0   |
|-------------------------------------------------|----------------------------------------------------------------------------------------------------|---------|
| $\leftarrow$ $\rightarrow$ C $\land$ Not secure | e   tender.vimsmch.edu.in/user/manage_product.php?category=OIL Q                                                                                    | ዸ ☆ □ 🗳 |
| User Panel                                      | =                                                                                                    |         |
| 🔠 Dashboard                                     | OIL                                                                                                    |         |
| Category                                        | All Records                                                                                                    |         |
|                                                 | 10 V entries per page Search                                                                                                    |         |
|                                                 | % Discount on<br>Sr Dosage Qty / Brand Company Packing Price To Price To Updated<br>No Salt Form Year Name Name Details MRP Retailer Retailer On Ac | ction   |
|                                                 | 1 ANTIOXIDANT OIL 230<br>(TOCOPHERYL<br>ACETATE )                                                                                                   | Z       |
|                                                 | 2 AYURVEDIC OIL 240                                                                                                    | Ø       |
|                                                 | 3 GLYCERIN 50GM OIL 400                                                                                                    | Ø       |
|                                                 | 4 GLYCERINE 100GM OIL 1430                                                                                                    | Ø       |
|                                                 | 5 SODIUM OIL 100<br>HYDOCHLORITE                                                                                                    | Z       |
|                                                 | Showing 1 to 10 of 12 entries         1         2                                                                                                   | >       |

## **Step 10 :**

After filling all item details under oil Category , select new item in the list provided under Category such as Tablet , Capsule , Injection , strips, Cream , surgical , Belt etc then repeat Step no 5 to Step no 9 .

| 🕲 User 🗙 🕇                           |                                            |        |         |         |        | ~ -   | ð ×     |
|--------------------------------------|--------------------------------------------|--------|---------|---------|--------|-------|---------|
| ← → C ▲ Not secure   tender.vi       | msmch.edu.in/user/category                 |        |         |         |        | 9 € ☆ | □ 🐣 :   |
| User Panel                           | ≡                                          |        |         |         |        |       | 🔳 raj 👻 |
| 88 Dashboard                         | Category List<br>Dashboard / Category List |        |         |         |        |       |         |
| Category                             | Add Category                               |        |         |         |        |       |         |
| Select the Item<br>out of list given |                                            | Add    |         |         |        |       |         |
| for which you                        |                                            |        |         |         |        |       |         |
| want to fill the                     | All Records                                |        |         |         |        |       |         |
| quote                                | 10 🗸 entries per page                      |        |         |         | Search |       |         |
|                                      | Sr No                                      | *<br>* | Name    | ÷.<br>v | Action | -<br> |         |
|                                      | 1                                          |        | CAPSULE |         | ٩      |       |         |
|                                      | 2                                          |        | TABLET  |         |        |       |         |
|                                      | 3                                          |        | OIL     |         | •      |       |         |

Note : After filling all item details as per your preference & choice , details submitted by you will be automatically updated to us .

### Step 11 : Quotation for Generic Medicines

Interested vendors can also quote for Generic medicines as well, in your dashboard you will find Option "Quote for Generic Medicine" click on that & download the Excel sheet provided for reference.

| 🕲 User 🛛 🗙                              | +                                          |                                                                 | v – Ö X     |
|-----------------------------------------|--------------------------------------------|-----------------------------------------------------------------|-------------|
| ← → C ▲ Not secure   tene               | er.vimsmch.edu.in/user/category            |                                                                 | ୧ 🖻 🖈 🛯 🏯 : |
| User Panel                              | ≡                                          |                                                                 |             |
| 📅 Dashboard                             | Category List<br>Dashboard / Category List |                                                                 |             |
| Category     Quote for Generic Medicine | Add Category Select Category Add           |                                                                 |             |
|                                         | All Records                                |                                                                 | Farrie      |
|                                         | sr No                                      | Namo                                                            | Action      |
|                                         | 1                                          | TABLET                                                          |             |
|                                         | 2                                          | OIL                                                             | ٢           |
|                                         | Showing 1 to 2 of 2 entries                |                                                                 |             |
|                                         | 4                                          |                                                                 | Þ           |
|                                         |                                            |                                                                 |             |
|                                         |                                            | © Copyright 2022. All Rights Reserved<br>Designed by SR INFOTEK |             |

**Step 12 :** In that Excel sheet Various Items are mentioned such as Tablet , Injection , Vaccine , Strips , Cream / Gel , Oil / Lotion etc. Click & select one page then fill the necessary important information.

| 20    | AMINO ACID. MINERALS                                           | CAPSULE                                                      |                                                                                |                                                                                                    |                                                                                                    |
|-------|----------------------------------------------------------------|--------------------------------------------------------------|--------------------------------------------------------------------------------|----------------------------------------------------------------------------------------------------|----------------------------------------------------------------------------------------------------|
| ► N T | TABLET / INJECTION / VACCINE / STRIPS / CREAM GEL OIL LOTION / | SURGICAL / BELT /                                            | DROP ENEMA GA                                                                  | ARGLE 📈 IN                                                                                                    | -IET 🔹 📗                                                                                                    |
| Þ     | 20<br>▶                                                        | TABLET / INJECTION / VACCINE / STRIPS / CREAM GEL OIL LOTION | TABLET / INJECTION / VACCINE / STRIPS / CREAM GEL OIL LOTION / SURGICAL / BELT | IAMINO ACID. MINERALS     ICAPSULE       ICAPSULE     ICAPSULE       ITABLET_INJECTION     VACCINE       STRIPS     CREAM GEL OIL LOTION       SURGICAL     BELT       DROP ENEMA GI | 20     TAMINO ACID. MINERALS     ICAPSULE     I       IV     TABLET / INJECTION / VACCINE / STRIPS / CREAM GEL OIL LOTION / SURGICAL / BELT / DROP ENEMA GARGLE / INF |

| _  |          |                                                              |             |                 |     |                                                    |                   |  |  |  |  |  |  |
|----|----------|--------------------------------------------------------------|-------------|-----------------|-----|----------------------------------------------------|-------------------|--|--|--|--|--|--|
| 1  |          |                                                              | TABLET      |                 |     |                                                    |                   |  |  |  |  |  |  |
| 2  | SR. NO . | SALT                                                         | Dosage Form | Packing Details | MRP | Prize to Retailer / Purchase rate<br>including GST | % Discount if any |  |  |  |  |  |  |
| 3  | 1        | CALCIUM 500, VIT. D3 250 IU                                  | TABLET      |                 |     |                                                    |                   |  |  |  |  |  |  |
| 4  | 2        | TRAMADOL 37.5, ACETAMINOPHEN 325MG                           | TABLET      |                 |     |                                                    |                   |  |  |  |  |  |  |
| 5  | 3        | ACECLOFENAC , PARACETAMOL , THIOCOLCHISIDE                   | TABLET      |                 |     |                                                    |                   |  |  |  |  |  |  |
| 6  | 4        | ACECLOFENAC 100MG                                            | TABLET      |                 |     |                                                    |                   |  |  |  |  |  |  |
| 7  | 5        | ACECLOFENAC 100MG, PARACETAMOL 325MG                         | TABLET      |                 |     |                                                    |                   |  |  |  |  |  |  |
| 8  | 6        | ACECLOFENAC 100MG, PARACETAMOL 325MG, SERRATIOPEPTIDASE 15MG | TABLET      |                 |     |                                                    |                   |  |  |  |  |  |  |
| 9  | 7        | ACECLOFENAC 100MG, THIOCOLCHICOSIDE 4MG                      | TABLET      |                 |     |                                                    |                   |  |  |  |  |  |  |
| 10 | 8        | ACECLOFENAC 200MG, RABEPRAZOLE 20MG                          | CAPSULE     |                 |     |                                                    |                   |  |  |  |  |  |  |
| 11 | 9        | ACETAMINOPHEN 650MG, CODEINE PHOSPHATE 30MG                  | TABLET      |                 |     |                                                    |                   |  |  |  |  |  |  |
| 12 | 10       | ACETAZOLAMIDE 250MG                                          | TABLET      |                 |     |                                                    |                   |  |  |  |  |  |  |
| 13 | 11       | ACETYLCYSTEINE 600MG                                         | TABLET      |                 |     |                                                    |                   |  |  |  |  |  |  |
| 14 | 12       | ACICLOVIR 200 MG                                             | TABLET      |                 |     |                                                    |                   |  |  |  |  |  |  |
| 15 | 13       | ACICLOVIR 400MG                                              | TABLET      |                 |     |                                                    |                   |  |  |  |  |  |  |
| 16 | 14       | ACYCLOVIR 800MG                                              | TABLET      |                 |     |                                                    |                   |  |  |  |  |  |  |
| 17 | 15       | ALBENDAZOLE 400MG                                            | TABLET      |                 |     |                                                    |                   |  |  |  |  |  |  |
| 18 | 16       | ALLOPURINOL 100MG                                            | TABLET      |                 |     |                                                    |                   |  |  |  |  |  |  |
| 19 | 17       | ALPRAZOLAM 0.25MG                                            | TABLET      |                 |     |                                                    |                   |  |  |  |  |  |  |
| 20 | 18       | ALPRAZOLAM 0.5MG                                             | TABLET      |                 |     |                                                    |                   |  |  |  |  |  |  |
| 21 | 19       | ALPRAZOLAM 0.5MG                                             | TABLET      |                 |     |                                                    |                   |  |  |  |  |  |  |
|    | 00       |                                                              | CADOLIN D   |                 |     |                                                    |                   |  |  |  |  |  |  |

### Step 12 : Fill all the Necessary details in each & every item mentioned

# Step 13 :

Save Excel file as per your firm Name & send the Email to <u>dvvpfmedical@gmail.com</u> with Excel sheet attachment.

Subject : Quotation for Generic Medicines of "firm Name"

The Same deadline ( 2pm till 24<sup>th</sup> June 2022 ) is applicable for this quotation as well .

In case of any technical difficulty for the use of the enquiry module, please call on 8554990213 for any technical help.